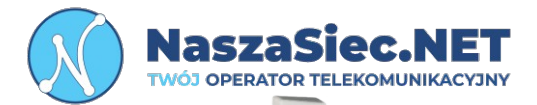

# Huawei EG8145X6 INSTRUKCJA OBSŁUGI

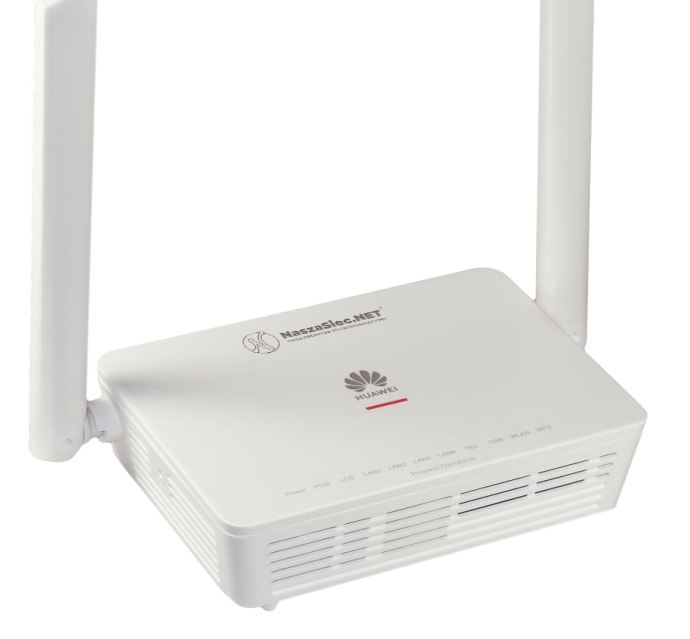

31-839 Kraków Os. Kazimierzowskie 7

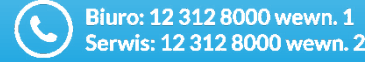

) bok@naszasiec.net serwis@naszasiec.net

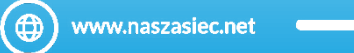

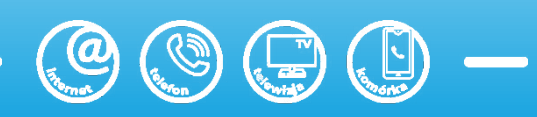

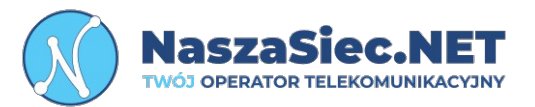

- 1) W trakcie wyładowań atmosferycznych należy odłączyć urządzenie od zasilania.
- 2) W przypadku wypięcia się kabla światłowodowego nie wolno patrzeć w gniazdo oraz w końcówkę kabla. GROZI TO UTRATĄ WZROKU!
- 3) Do zasilania terminala światłowodowego Huawei EG8145X6 należy używać oryginalnego zasilacza, który jest dołączony do zestawu. Zastosowanie innego może uszkodzić urządzenie.
- 4) Terminal światłowodowy przeznaczony jest do użytku wewnątrz budynków. Nie wolno otwierać pokrywy urządzenia. Może to spowodować niebezpieczeństwo porażenia prądem elektrycznym.
- 5) W razie problemów z urządzeniem prosimy kontaktować się bezpośrednio z naszym Działem Zarządzania Siecią.

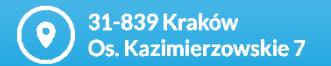

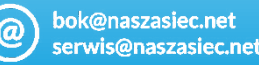

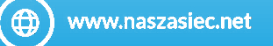

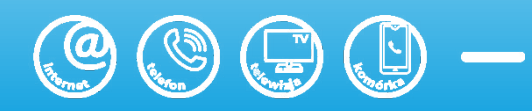

# Opis portów i przycisków na tylnym panelu

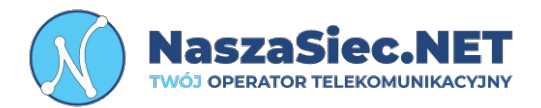

- **Przycisk on/off -** Umożliwia wyłączanie i włączanie terminala światłowodowego
- B **USB –** Port umożliwia podłączenie zewnętrznego nośnika pamięci (Funkcjonalność nie wspierana przez Operatora)
- С
- **Port zasilania -** Używany do połączenia z zasilaczem
- **Port Telefoniczny** Umożliwia podłączenie aparatu telefonicznego
- Е
- **LAN 1-4** Port internetowy 10/100/1000M Base-T umożliwia podłączenia komputera lub innego urządzenia sieciowego.

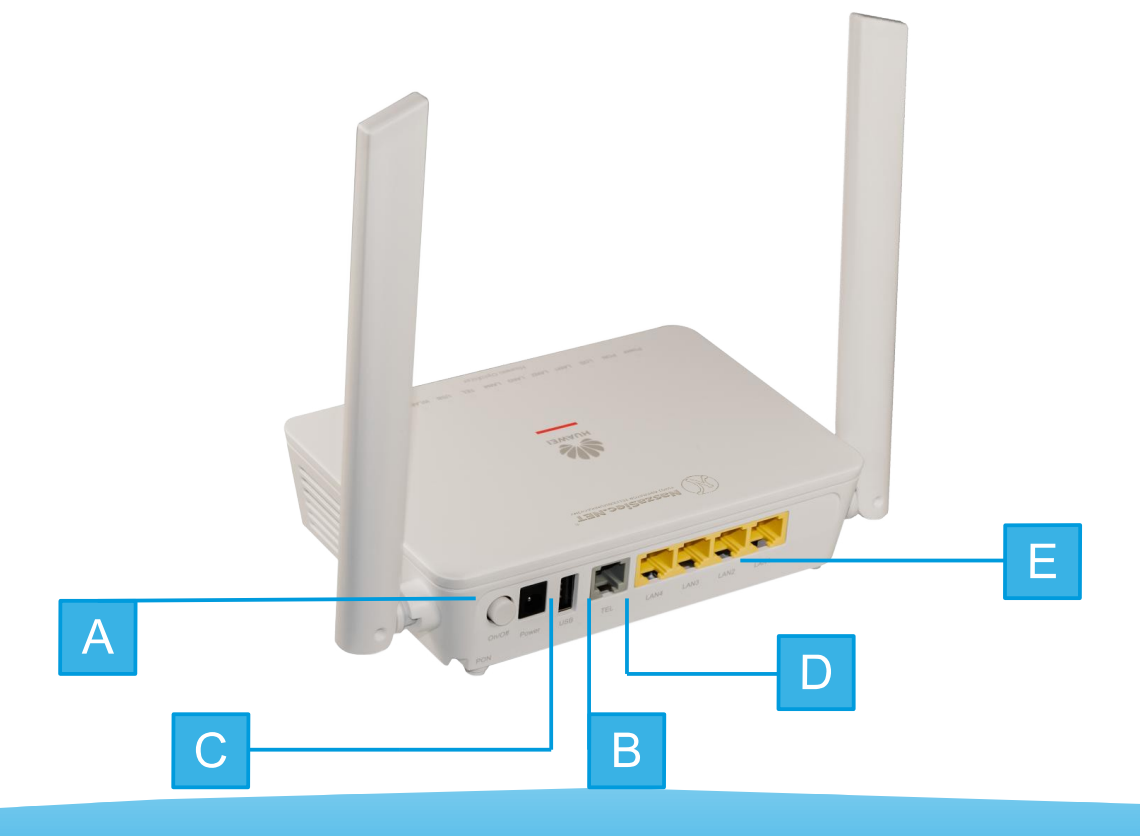

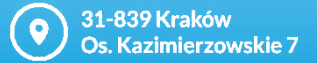

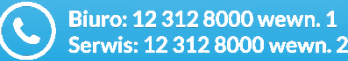

bok@naszasiec.net serwis@naszasiec.net

@

(
www.naszasiec.net

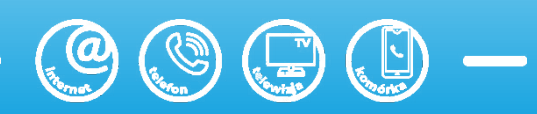

# Opis przycisków na obudowie bocznej urządzenia

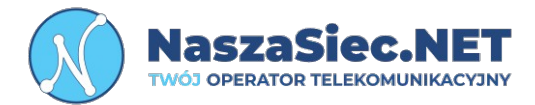

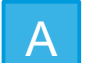

**Przycisk WPS** – Funkcja Wlan Protected Setup, ułatwia podłączenie urządzeń do sieci bezprzewodowej z zabezpieczeniami

В

**Przycisk Wi-Fi** – Funkcja wyłączenia/włączenia nadawanych sygnałów Wi-Fi

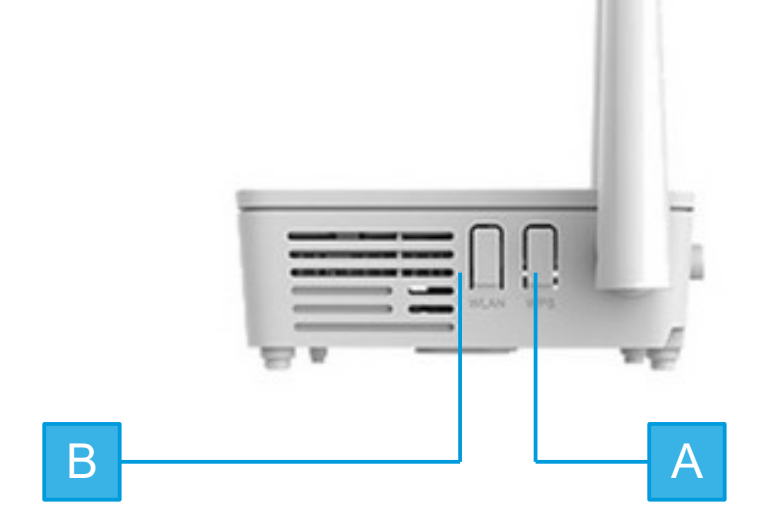

31-839 Kraków Os. Kazimierzowskie 7

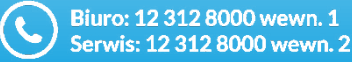

bok@naszasiec.net serwis@naszasiec.net

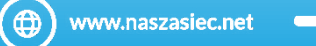

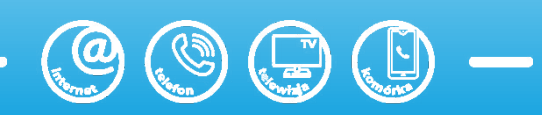

### Opis portów na obudowie bocznej urządzenia

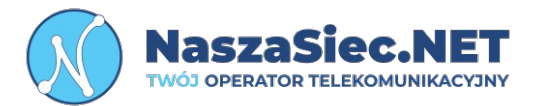

Α

Przycisk RESET – Pozwala przywrócić urządzenie do ustawień fabrycznych. UWAGA! Bez zgody Działu zarządzania siecią nie naciskać przycisku reset. Spowoduje to utratę konfiguracji co za tym idzie dostępu do internetu.

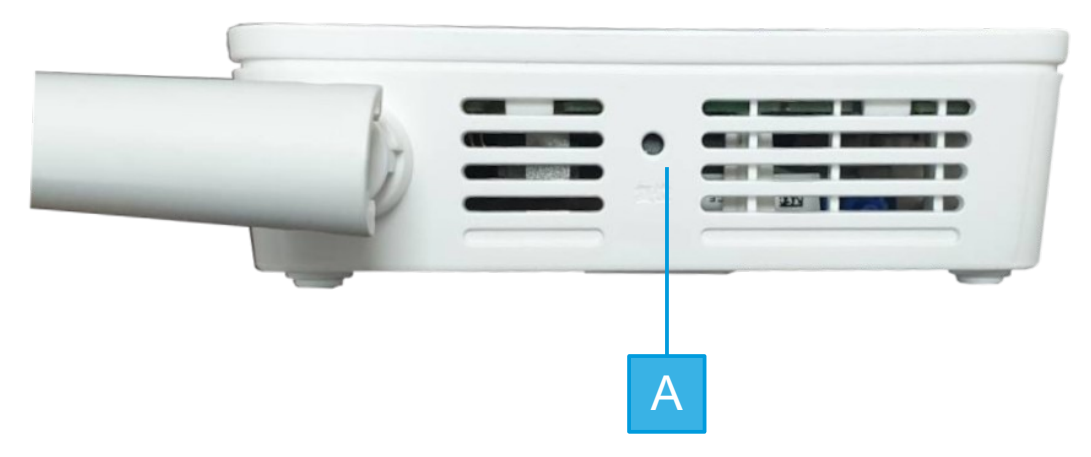

31-839 Kraków Os. Kazimierzowskie 7

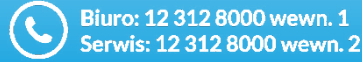

) bok@naszasiec.net serwis@naszasiec.net

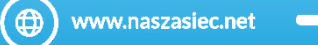

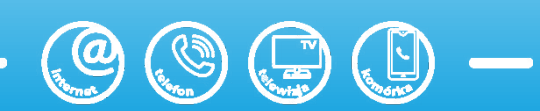

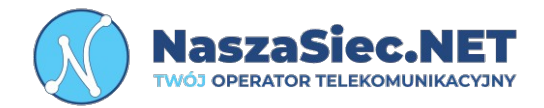

A

**Port optyczny –** Rodzaj złącza optycznego SC/APC. Służy do połączenia przewodu światłowodowego operatora.

В

Naklejka informacyjna – Znajduje się na niej numer GPON urządzenia, adres fizyczny MAC, nazwy sieci bezprzewodowych (2.4Ghz oraz 5Ghz), hasło do sieci bezprzewodowych, login oraz hasło logowania do panelu konfiguracyjnego.

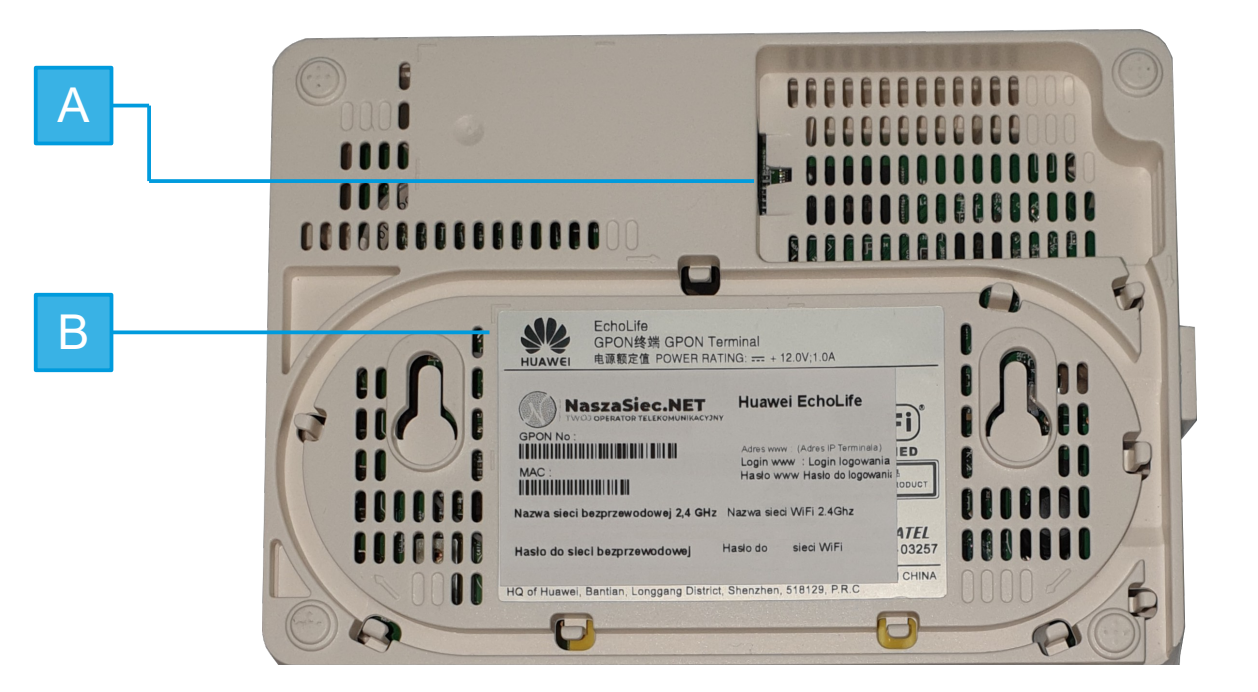

31-839 Kraków Os. Kazimierzowskie 7

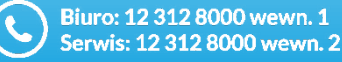

) bok@naszasiec.net serwis@naszasiec.net

@

www.naszasiec.net

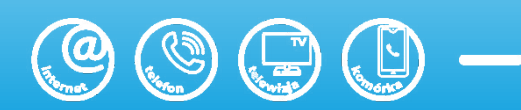

# Opis diod sygnalizujących stan pracy terminala

| Dioda           | Status           | Opis                                                    |
|-----------------|------------------|---------------------------------------------------------|
|                 | Dioda świecąca   | Urządzenie jest poprawnie zasilone                      |
| POWER           | Dioda nieaktywna | Problem z zasilaniem /<br>Sprawdź podłączenie zasilacza |
| LAN 1 – LAN 4   | Dioda świecąca   | Stan poprawnego połączenia                              |
|                 | Dioda mrugająca  | Oznacza trwającą transmisje danych                      |
|                 | Dioda nieaktywna | Brak połączenia Ethernetowego                           |
| TEL             | Dioda świecąca   | Poprawnie zarejestrowany                                |
| Dioda<br>Dioda  | Dioda mrugająca  | Oznacza brak transmisji serwisów                        |
| biodu           | Dioda nieaktywna | Brak rejestracji / usługa wyłączona                     |
| USB             | Dioda świecąca   | Poprawne połączenie                                     |
| (funkcjonalność | Dioda mrugająca  | Oznacza trwającą transmisje danych                      |
| nie wspierana)  | Dioda nieaktywna | Brak połączonego urządzenia                             |
| WLAN            | Dioda świecąca   | Funkcja WLAN jest włączona                              |
|                 | Dioda mrugająca  | Trwa transmisja danych                                  |
|                 | Dioda nieaktywna | Funkcja WLAN jest wyłączona                             |
| WPS             | Dioda świecąca   | Funkcja WPS jest włączona                               |
|                 | Dioda mrugająca  | Urządzenie łączy się z systemem                         |
|                 | Dioda nieaktywna | Funkcja WLAN jest wyłączona                             |
|                 |                  |                                                         |

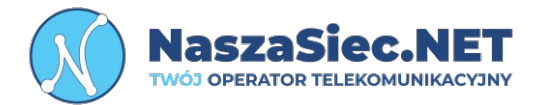

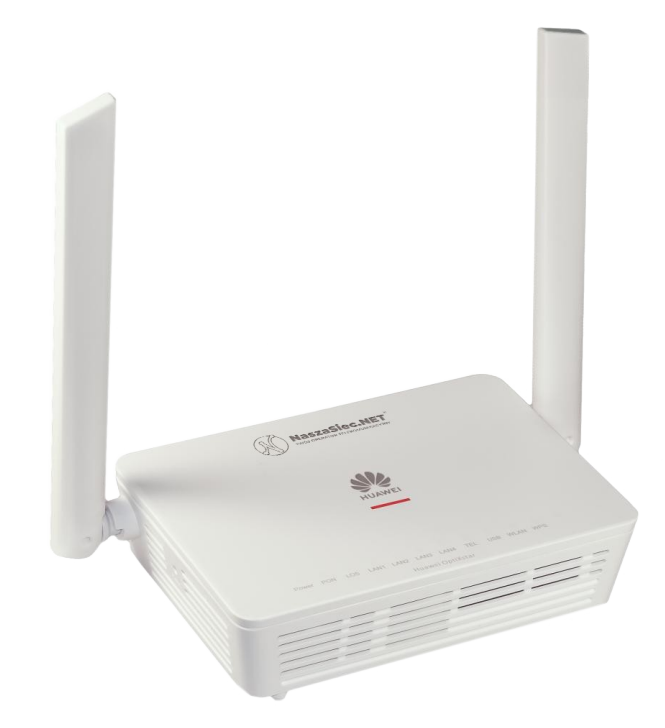

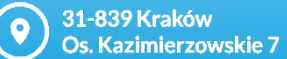

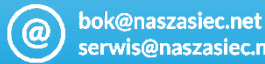

serwis@naszasiec.net

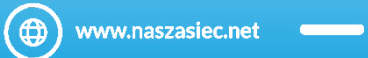

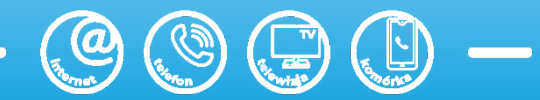

#### Opis wskazań diod PON i LOS

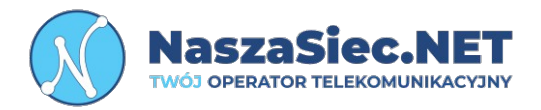

| PON                                    | LOS                                             | OPIS                                                             |
|----------------------------------------|-------------------------------------------------|------------------------------------------------------------------|
| Dioda aktywna                          | Dioda nieaktywna                                | Połączenie terminala poprawnie<br>zestawione                     |
| Dioda mrugająca<br>(2 razy na sekunde) | Dioda nieaktywna                                | Terminal zestawia połączenie                                     |
| Dioda aktywna                          | Dioda mrugająca                                 | Terminal dezaktywowany                                           |
| Dioda nieaktywna                       | Dioda mrugająca powoli (Raz<br>na dwie sekundy) | Brak połączenia optycznego z<br>urządzeniem centralnym operatora |

# UWAGA!

Jeżeli świeci dioda LOS (kolor czerwony) prosimy o niezwłoczny kontakt z naszym Działem Zarządzania Siecią w celu diagnostyki i usunięcia problemu.

**9** 31-839 Kraków Os. Kazimierzowskie 7

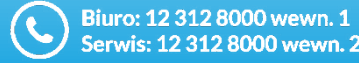

bok@naszasiec.net serwis@naszasiec.net

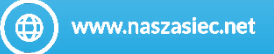

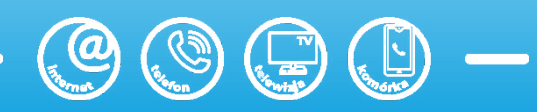

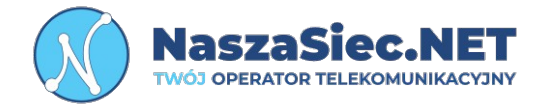

| Wymiary                           | 35 x 155 x 105 mm (bez anten i nóżek) |
|-----------------------------------|---------------------------------------|
| Waga                              | Około 250 g                           |
| Dopuszczalna temperatura<br>pracy | Od 0 do 40 st. C                      |
| Dopuszczalna wilgotność<br>pracy  | 5% - 95% RH niekondensująca           |
| Zasilanie                         | 12 V DC 1 A                           |
| Statyczny pobór mocy              | 5,3 W                                 |
| Maksymalny pobór mocy             | 12W                                   |
| Złącze optyczne                   | SC/APC                                |

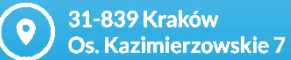

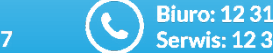

Biuro: 12 312 8000 wewn. 1 Serwis: 12 312 8000 wewn. 2

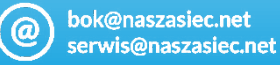

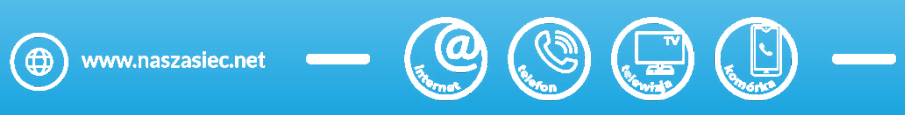

#### Logowanie do panelu konfiguracyjnego terminala

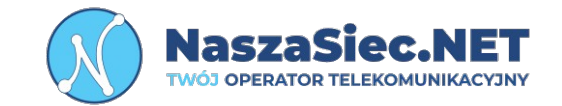

Aby połączyć się ze stroną konfiguracji urządzenia należy:

- Podłączyć komputer do terminala za pomocą kabla Ethernet RJ45 (minimum Kategorii 5e) lub poprzez sieć bezprzewodową.
- Uruchomić przeglądarkę internetową.
- Wpisać w pole adresu strony adres IP modemu który jest podany na naklejce na spodzie urządzenia zatwierdzając klawiszem "ENTER" na klawiaturze komputera. **Domyślny adres to 192.168.100.1**
- Pojawi się okno dialogowe, w którym należy wpisać nazwę użytkownika (User Name) oraz hasło (Password), które również znajdują się na naklejce na spodzie urządzenia.
   Zatwierdzić przyciskiem "Login"
- .

#### Uwaga!

Przy pierwszym zalogowaniu zalecana jest zmiana hasła do panelu konfiguracyjnego służącego do zarządzania ustawieniami terminala światłowodowego.

| SG8145X6-10       |                |                        |
|-------------------|----------------|------------------------|
| Welcome to Huawei | web page for r | network configuration. |
|                   |                |                        |
| User Name :       |                |                        |
|                   |                |                        |
|                   | Log In         |                        |
|                   |                |                        |
|                   |                |                        |

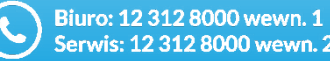

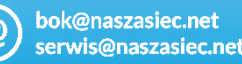

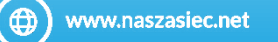

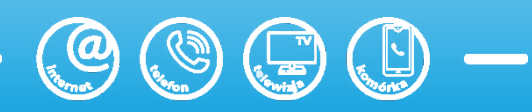

#### Podstawowa konfiguracja urządzenia

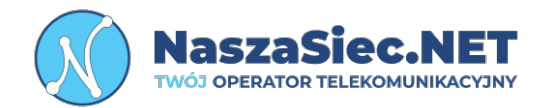

Po poprawnym zalogowaniu ukaże nam się panel do podstawowej konfiguracji urządzenia. W tym miejscu

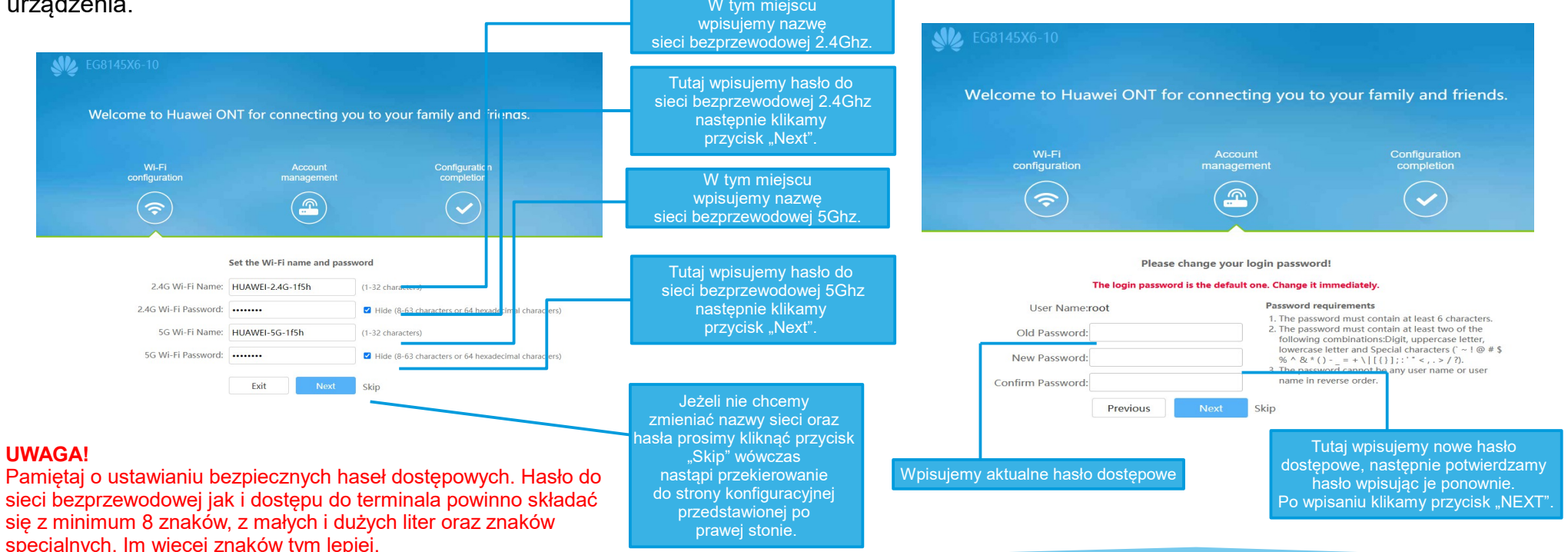

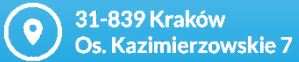

Biuro: 12 312 8 Serwis: 12 312

Biuro: 12 312 8000 wewn. 1 Serwis: 12 312 8000 wewn. 2 bok@naszasiec.net serwis@naszasiec.net

et 💮 ww

www.naszasiec.net

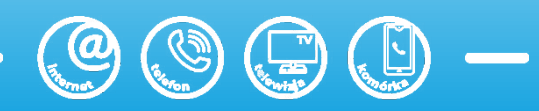

## Podstawowa konfiguracja sieci bezprzewodowej 2.4ghz

W pierwszej kolejności należy kliknąć na ikonkę 🌞 (**Advanced**), następnie zakładkę WLAN i przechodzimy do kategorii WLAN Basic.

#### Parametry do skonfigurowania:

SSID Name – Nazwa sieci bezprzewodowej.

**Enable SSID** – Pozwala aby nazwa sieci była widoczna na urządzeniach odbiorczych.

Number of Associated Devices – Liczba urządzeń która może być połączona do urządzenia poprzez sieć bezprzewodową.

Brodcast SSID – Identyfikator sieci.

Enable WMM – WiFi Multimedia.

Authentication Mode - Tryb uwierzytelniania. Preferowany to WPA/WPA2 PreSheredKey.

Encryption Mode – Tryb szyfrowania. Preferowany to TKIP&AES.

WPA PreSharedKey – Hasło do sieci bezprzewodowej.

WPA Group Key Regeneration Interval – Interwał regeneracji klucza WPA

**Enable WPS** – Funkcja umożliwiająca ustanowienie bezpiecznego połączenia terminala z innymi urządzeniami posiadającymi tę funkcje.

WPS Mode - Tryb WPS.

PBC – Po kliknięciu w Przycisk <sup>[Start WPS]</sup> włączy funkcję WPS.

|                      | Act Setting       Interview Contraction of the setting of the setting of the set setting of the set set setting of the setting of the setting of |                                                    |                                                        |                                     |                                  |
|----------------------|----------------------------------------------------------------------------------------------------|----------------------------------------------------|--------------------------------------------------------|-------------------------------------|----------------------------------|
|                      |                                                                                                    |                                                    |                                                        |                                     |                                  |
| WAN                  | 2.4G Basic Netwo                                                                                                    | ork Settinas                                       |                                                        |                                     |                                  |
| LAN ~                | On this page, you can set th                                                                                                    | he basic parameters                                | of 2.4 GHz wireless network                            | (When the 2.4                       | GHz wireless network is          |
| Security V           | Caution:<br>1. Wireless network service<br>2. It is recommended that y                                                                                                    | o.<br>Is may be interrupted<br>you use the WPA2 of | d temporarily after you mod<br>WPA/WPA2 authentication | ify wireless netw<br>mode for secur | vork parameters.<br>tv purposes. |
| Forward Rules 🛛 🗸    | Enable WLAN:                                                                                                    |                                                    |                                                        |                                     |                                  |
| Application $\lor$   | New Delete                                                                                                    |                                                    |                                                        |                                     |                                  |
| WLAN ^               | SSID SSID Na<br>Index                                                                                                    | ame SSID<br>Status                                 | Number of Associated<br>Devices                        | Broadcast<br>SSID                   | Security<br>Configuration        |
| 2.4G Basic Network   | 1 NaszaSiec.N                                                                                                    | NET_87tJEnabled                                    | 64                                                     | Enabled                             | Configured                       |
| 2.4G Advanced Netw   | SSID Configuration Det                                                                                                    | tails                                              |                                                        |                                     |                                  |
| 5G Basic Network S   | SSID Name:                                                                                                    | NaszaSiec.NET_                                     | 87tL * (1-32 characters)                               |                                     |                                  |
| 5G Advanced Networ   | Number of Associated<br>Devices:                                                                                                    | 64                                                 | <b>*</b> (1-64)                                        |                                     |                                  |
| Automatic Wi-Fi Sh   | Broadcast SSID:                                                                                                    |                                                    |                                                        |                                     |                                  |
| Wi-Fi Coverage       | Enable WMM:                                                                                                    |                                                    |                                                        |                                     |                                  |
| Multi-AP             | Authentication Mode:                                                                                                    | WPA2 PreShare                                      | dKey v                                                 |                                     |                                  |
| System Management 🗸  | Encryption Mode:                                                                                                    | AES                                                | ~                                                      |                                     |                                  |
| Maintenance Diagno V | WPA PreSharedKey:                                                                                                    | characters)                                        | Hide *(8-                                              | 63 characters                       | or 64 hexadecimal                |
|                      | WPA Group Key<br>Regeneration Interval:                                                                                                    | 86400                                              | *(600-86400                                            | s)                                  |                                  |
|                      | Enable WPS:                                                                                                    |                                                    |                                                        |                                     |                                  |
|                      | WPS Mode:                                                                                                    | PBC                                                | ~                                                      |                                     |                                  |
|                      | PBC:                                                                                                    | Start WPS                                          |                                                        |                                     |                                  |
|                      |                                                                                                    | Apply                                              | Cancel                                                 |                                     |                                  |

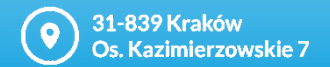

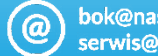

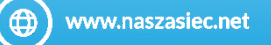

î

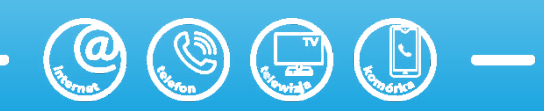

### Zaawansowana konfiguracja sieci bezprzewodowej 2.4Ghz

W pierwszej kolejności należy kliknąć na ikonkę 🌞 (Advanced), następnie zakładkę WLAN i przechodzimy do kategorii WLAN Advanced.

Parametry do skonfigurowania:

TX Power – moc nadawania

Regulatory Domain – Położenie geograficzne (Związane z regulacjami prawnymi dotyczącymi stosowanych kanałów częstotliwości oraz mocy nadawania w danym kraju).

Channel – im więcej urządzeń wykorzystuje ten sam kanał, tym jakość sygnału bezprzewodowego jest mniejsza.

Channel Width – Szerokość kanału

Mode – Wybór standardu z rodziny 802.11

| êê. | -0014570-10          |                                             | Fast Setting root                                                                                   |
|-----|----------------------|---------------------------------------------|----------------------------------------------------------------------------------------------------|
|     | WAN                  | 2.4G Advanced Ne                            | twork Settings                                                                                      |
| 合   | LAN                  | On this page, you can set the a             | advanced parameters of 2.4 GHz wireless network (When the 2.4 GHz wireless                          |
| +   | Security N           | A Caution:<br>Wireless network services may | is blank).<br>• be interrupted temporarily after you modify wireless network parameters.            |
| I   | Forward Rules        | Advanced Configuration                      | n                                                                                                   |
| ÷   | Application          | TX Power:                                   | 80% Vou are advised to set the TX power to 100%.                                                    |
| ~   |                      | Channel:                                    | Automatic V                                                                                         |
|     | WLAN                 | Channel Width:                              | Auto 20/40 MHz V                                                                                    |
|     | 2.4G Basic Network   | Mode:                                       | If the Wi-Fi cannot be found or connected<br>802.11b/g/n/ax v when 802.11ax is enabled, upgrade the |
|     | 2.4G Advanced Netw   | Airtime Fairness:                           | wireless network adapter driver.                                                                    |
|     | 5G Basic Network S   | DTIM Period:                                | 1 (1-255; default: 1)                                                                               |
|     | 5G Advanced Networ   | Beacon Period:                              | 100 (20-1000 ms; default: 100)                                                                      |
|     | SG Advanced Wetwol   | RTS Threshold:                              | 2346 (1-2346 bytes; default: 2346)                                                                  |
|     | Automatic Wi-Fi Sh   | Fragmentation Threshold:                    | 2346 (256-2346 bytes; default: 2346)                                                                |
|     | Wi-Fi Coverage       |                                             | Apply Cancel                                                                                        |
|     | Multi-AP             |                                             |                                                                                                    |
|     | System Management    | ,                                           |                                                                                                    |
|     | Maintenance Diagno > |                                             |                                                                                                    |
|     |                      |                                             |                                                                                                    |
|     |                      |                                             |                                                                                                    |

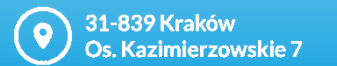

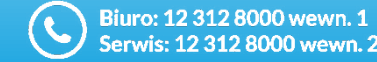

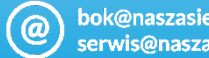

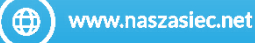

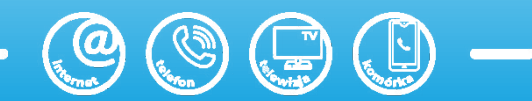

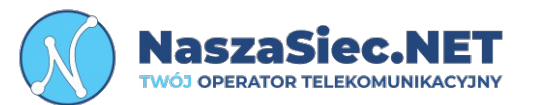

bok@naszasiec.net serwis@naszasiec.net

### Podstawowa konfiguracja sieci bezprzewodowej 5Ghz

W pierwszej kolejności należy kliknąć na ikonkę 🌣 (**Advanced**), następnie zakładkę WLAN i przechodzimy do kategorii Basic.

#### Parametry do skonfigurowania:

SSID Name – Nazwa sieci bezprzewodowej.

**Enable SSID** – Pozwala aby nazwa sieci była widoczna na urządzeniach odbiorczych.

Number of Associated Devices – Liczba urządzeń która może być połączona do urządzenia poprzez sieć bezprzewodową.

Brodcast SSID – Identyfikator sieci.

Enable WMM – WiFi Multimedia.

Authentication Mode - Tryb uwierzytelniania. Preferowany to WPA/WPA2 PreSheredKey.

Encryption Mode – Tryb szyfrowania. Preferowany to TKIP&AES.

WPA PreSharedKey – Hasło do sieci bezprzewodowej.

WPA Group Key Regeneration Interval – Interwał regeneracji klucza WPA

**Enable WPS** – Funkcja umożliwiająca ustanowienie bezpiecznego połączenia terminala z innymi urządzeniami posiadającymi tę funkcje.

WPS Mode - Tryb WPS.

PBC – Po kliknięciu w Przycisk <sup>[Start WPS]</sup> włączy funkcję WPS.

| WAN                  | 5G Basic Ne                                                                 | etwork Setti                                               | ngs                            |                                                     |                                     |                     |
|----------------------|-----------------------------------------------------------------------------|------------------------------------------------------------|--------------------------------|-----------------------------------------------------|-------------------------------------|---------------------|
| LAN 🗸                | On this page, you                                                           | can set the basic p                                        | arameters of !                 | o GHz wireless network (V                           | When the 5 GHz                      | wireless network is |
| Security 🗸           | disabled, this pag<br>Caution:<br>1. Wireless netwo<br>2. It is recommended | e is blank).<br>k services may be i<br>led that you use th | interrupted te<br>e WPA2 or WI | mporarily after you modi<br>A/WPA2 authentication r | fy wireless netw<br>node for securi | ork parameters.     |
| Forward Rules 🔍 🗸    | Enable WL                                                                   | AN:                                                        |                                |                                                     |                                     |                     |
| Application ~        | New De                                                                      | lete                                                       |                                |                                                     |                                     |                     |
| WLAN ^               | SSID                                                                        | SSID Name                                                  | SSID                           | Number of                                           | Broadcast                           | Security            |
| 2.4G Baris Natwork   | 5 Nas                                                                       | aSiec.NET_87tJ-                                            | 5GEnabled                      | 64                                                  | Enabled                             | Configured          |
| 2.40 basic Network   |                                                                             |                                                            |                                |                                                     |                                     |                     |
| 2.4G Advanced Netw   | SSID Configura                                                              | tion Details                                               |                                |                                                     |                                     |                     |
| 5G Basic Network S   | SSID Name:                                                                  | Nasza                                                      | Siec.NET_87t                   | * (1-32 characters)                                 |                                     |                     |
|                      | Enable SSID:                                                                | <b>Z</b>                                                   |                                |                                                     |                                     |                     |
| 5G Advanced Networ   | Devices:                                                                    | 64                                                         |                                | *(1-64)                                             |                                     |                     |
| Automatic Wi-Fi Sh   | Broadcast SSID                                                              |                                                            |                                |                                                     |                                     |                     |
| Wi-Fi Coverage       | Enable WMM:                                                                 | 2                                                          |                                |                                                     |                                     |                     |
| Multi-AP             | Authentication                                                              | Mode: WPA2                                                 | PreSharedK                     | ey v                                                |                                     |                     |
|                      | Encryption Mo                                                               | de: AES                                                    |                                | ~                                                   |                                     |                     |
| Azistem Management V | WPA PreShared                                                               | IKey: charact                                              | ters)                          | ✓ Hide *(8-0                                        | 53 characters                       | or 64 hexadecima    |
| Maintenance Diagno + | WPA Group Ke<br>Regeneration I                                              | / 86400<br>hterval:                                        |                                | *(600-86400s                                        | )                                   |                     |
|                      | Enable WPS:                                                                 |                                                            |                                |                                                     |                                     |                     |
|                      | WPS Mode:                                                                   | PBC                                                        |                                | ~                                                   |                                     |                     |
|                      | PBC:                                                                        | Start                                                      | WPS                            |                                                     |                                     |                     |
|                      |                                                                             |                                                            | Vooly                          | Cancel                                              |                                     |                     |

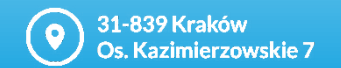

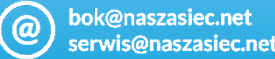

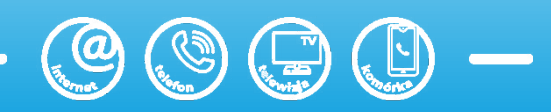

NaszaSiec.NE1

#### Zaawansowana konfiguracja sieci bezprzewodowej 5Ghz

NaszaSiec.NET

W pierwszej kolejności należy kliknąć na ikonkę 🌞 (Advanced), następnie zakładkę WLAN i przechodzimy do kategorii WLAN Advanced.

Parametry do skonfigurowania:

TX Power – moc nadawania

Regulatory Domain – Położenie geograficzne (Związane z regulacjami prawnymi dotyczącymi stosowanych kanałów częstotliwości oraz mocy nadawania w danym kraju).

Channel – im więcej urządzeń wykorzystuje ten sam kanał, tym jakość sygnału bezprzewodowego jest mniejsza.

Channel Width – Szerokość kanału

Mode – Wybór standardu z rodziny 802.11

| s sta | G8145X6-10         |   |                                                                    |                                         | Fast Setting root Logout                                                                                         |
|-------|--------------------|---|--------------------------------------------------------------------|-----------------------------------------|----------------------------------------------------------------------------------------------------|
|       | WAN                |   | 5G Advanced Netwo                                                  | rk Settings                             |                                                                                                    |
| 合     | LAN                | ~ | On this page, you can set the adv<br>disabled, this page is blank) | anced parameters of 5 GHz wire          | eless network (When the 5 GHz wireless network is                                                                |
| Ŧ     | Security           | ~ | Caution:<br>Wireless network services may be                       | interrupted temporarily after y         | ou modify wireless network parameters.                                                                           |
| Ð     | Forward Rules      | ~ | Advanced Configuration                                             |                                         |                                                                                                    |
| ¢ <   | Application        | ~ | TX Power:                                                          | 100% v                                  |                                                                                                    |
|       | WLAN               | ^ | Channel Width:                                                     | Auto 20/40/80 MHz V<br>20/40/80/160 MHz | ou are advised to set to Auto                                                                                    |
|       | 2.4G Basic Network |   | Mode:                                                              | If<br>802.11a/n/ac/ax vw                | the Wi-Fi cannot be found or connected<br>hen 802.11ax is enabled, upgrade the<br>incless network adapter driver |
|       | 2.4G Advanced Netw | - | Airtime Fairness:                                                  | •                                       |                                                                                                    |
|       | 5G Basic Network S |   | Band Steering:                                                     |                                         |                                                                                                    |
|       | 5G Advanced Networ |   | DTIM Period:<br>Beacon Period:                                     | 1                                       | (1-255; default: 1)<br>(20-1000 ms; default: 100)                                                                |
|       | Automatic Wi-Fi Sh |   | RTS Threshold:                                                     | 2346                                    | (1-2346 bytes; default: 2346)                                                                                    |
|       | Wi-Fi Coverage     |   | Fragmentation Threshold:                                           | 2346                                    | (256-2346 bytes; default: 2346)                                                                                  |
|       | Multi-AP           |   |                                                                    | Apply                                   | l                                                                                                    |
|       | System Management  | ~ |                                                                    |                                         |                                                                                                    |
|       | Maintenance Diagno | ~ |                                                                    |                                         |                                                                                                    |
|       |                    |   |                                                                    |                                         |                                                                                                    |

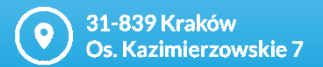

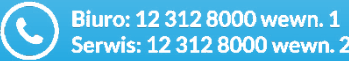

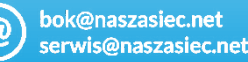

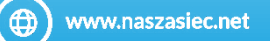

### Przypisanie adresu IP do urządzenia w sieci lokalnej

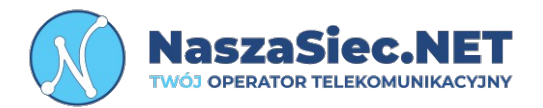

W pierwszej kolejności należy kliknąć na ikonkę 🌣 (**Advanced**), następnie zakładkę LAN i przechodzimy do kategorii DHCP Static IP.

W kolejnym kroku należy wybrać opcję "NEW", a następnie wypełnić pola wpisując adres MAC (**MAC Address**) urządzenia oraz IP (**IP Address**) jakie ma zostać przypisane do danego urządzania.

Wszystkie zmiany zatwierdzić poprzez kliknięcie opcji Apply

| sta state and the second second second second second second second second second second second second second se | 58145X6-10         |   |                       |                                        |                   |                                |        |  |
|----------------------------------------------------------------------------------------------------|--------------------|---|-----------------------|----------------------------------------|-------------------|--------------------------------|--------|--|
|                                                                                                    | WAN                |   | DHCP Static           | IP Configuration                       |                   |                                |        |  |
| 合                                                                                                    | LAN                | ^ | On this page, you can | configure the reserved IP address that | is assigned using | DHCP for the specified MAC add | iress. |  |
| <b>+</b>                                                                                                    | LAN Host           |   | New Delet             | e                                      |                   |                                |        |  |
| Ð                                                                                                    | DHCP Server        |   |                       | MAC Address                            |                   | IP Address                     |        |  |
| ¢ (                                                                                                    | DHCP Static IP     |   | MAC Address:          |                                        | BB:CC:DD:EE:E     |                                |        |  |
|                                                                                                    | DHCPv6 Server      |   | IP Address:           |                                        |                   | ,                              |        |  |
|                                                                                                    | DHCPv6 Static IP   |   |                       | Apply                                  | Cancel            |                                |        |  |
|                                                                                                    | Security           | ~ |                       |                                        |                   |                                |        |  |
|                                                                                                    | Forward Rules      | ~ |                       |                                        |                   |                                |        |  |
|                                                                                                    | Application        | ~ |                       |                                        |                   |                                |        |  |
|                                                                                                    | WLAN               | ~ |                       |                                        |                   |                                |        |  |
|                                                                                                    | System Management  | ~ |                       |                                        |                   |                                |        |  |
|                                                                                                    | Maintenance Diagno | ~ |                       |                                        |                   |                                |        |  |

31-839 Kraków Os. Kazimierzowskie 7

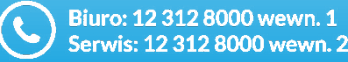

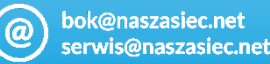

www.naszasiec.net

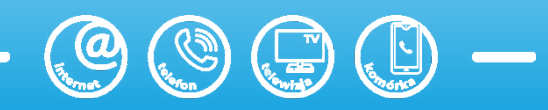

#### Przekierowanie portów

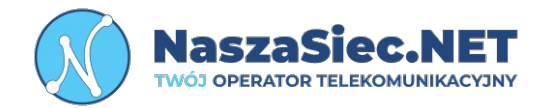

W pierwszej kolejności należy kliknąć na ikonkę 🍄 (Advanced), następnie zakładkę Forward Rules i przechodzimy do kategorii IPv4 Port Mapping.

W kolejnym kroku należy wybrać opcję "**NEW**" a następnie wypełnić wszystkie wymagane dane. Następnie kliknąć przycisk **Add** aby wybrać protokół oraz porty.

Obok przedstawiliśmy przykład przekierowania portu 80 na port 5000 dla protokołów TCP oraz UDP na adres wewnętrzny 192.168.100.6 .

Wszystkie zmiany zatwierdzić poprzez kliknięcie opcji Apply

| N EC | G8145X6-10         |   |                                                               |                                                                                                    |                        |                               | Fast Settin             | g root         |  |  |
|------|--------------------|---|---------------------------------------------------------------|----------------------------------------------------------------------------------------------------|------------------------|-------------------------------|-------------------------|----------------|--|--|
|      | WAN                |   | IPv4 Port Mappi                                               | ng                                                                                                    |                        |                               |                         |                |  |  |
| Ĵ    | LAN                | ~ | On this page, you can set po<br>be accessed from the Internet | ort mappi<br>et.                                                                                                    | ng parameters to set u | p virtual servers on the LA   | N network and allow the | ase servers to |  |  |
| Ŧ    | Security           | ~ | Note: The well-known ports f<br>as internal hosts.            | ote: The well-known ports for voice services cannot be in the range of the mapping ports. Connected APs cannot function<br>i internal hosts. |                        |                               |                         |                |  |  |
| Ð    | Forward Rules      | ^ | New Delete                                                    |                                                                                                    |                        |                               |                         |                |  |  |
| 3 K  | DMZ Function       |   | Mapping Na                                                    | me                                                                                                    | WAN Name               | Internal Host                 | External Host           | Enable         |  |  |
|      | IPv4 Port Mapping  |   | Туре:                                                         | <u>ں</u> ا                                                                                                    | ser-defined OAp        | plication                     |                         |                |  |  |
|      | Port Trigger       |   | Application:                                                  | Sele                                                                                                    | ct ~                   |                               |                         |                |  |  |
|      | IPv6 Port Mapping  |   | Enable Port Mapping:<br>Mapping Name:                         | ✓                                                                                                    | kierowanie             |                               |                         |                |  |  |
|      | Application        | ~ | WAN Name:                                                     | 1_V                                                                                                    |                        |                               |                         |                |  |  |
|      | WLAN               | ~ | Internal Host:<br>External Source IP                          | 192.                                                                                                    | 168.100.6 *            | Select v                      |                         |                |  |  |
|      | System Management  |   |                                                               |                                                                                                    |                        |                               |                         |                |  |  |
|      | Maintenance Diagno | ~ | Protocol:                                                     | TCP                                                                                                    | ~                      | Internal port num             | ber: 8080               | ) *            |  |  |
|      |                    |   | External port number:                                         | 500                                                                                                    | ) 5000                 | External source po<br>number: | ort                     |                |  |  |
|      |                    |   | Delete                                                        |                                                                                                    |                        |                               |                         |                |  |  |
|      |                    |   | Add                                                           |                                                                                                    |                        | _                             |                         |                |  |  |
|      |                    |   |                                                               |                                                                                                    |                        |                               | Apply                   | Cancel         |  |  |

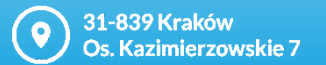

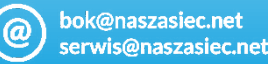

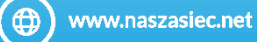

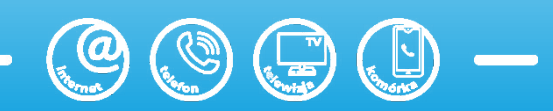

#### Rozwiązywanie problemów

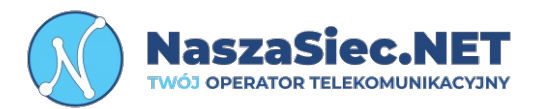

#### W przypadku braku połączenia z siecią bezprzewodową :

- Sprawdź czy terminal jest podłączony do zasilania
- Upewnij się czy dioda WiFi na terminalu jest aktywna
- Jeśli sieć bezprzewodowa została wyłączona przy pomocy przycisku WLAN należy włączyć ją ponownie przyciskając przycisk WLAN na bocznym panelu urządzenia.
- Upewnij się, że terminal jest ustawiony w taki sposób, że sygnał nie jest tłumiony przez przeszkody (sciany, strop itp.) znajdujące się między terminalem światłowodowym, a urządzeniem odbiorczym.
- Spróbuj zmienić kanał czestotliwości.
- Spróbuj uruchomić ponownie terminal światłowodowy.
- Uruchom ponownie urządzenie odbiorcze.
- Sprawdź czy połączenie z internetem działa korzystając z połączenia przewodowego używając kabla Ethernet RJ-45 (minimum kat.5e) podłączając się bezpośrenio do portu LAN1. Jeśli nie działa, prosimy o kontakt z naszym działem zarządzania siecią.

#### Pamiętaj!

Niestety przepustowości oraz stałości połączenia bezprzewodowego nie da się zagwarantować ze względu na mnogość czynników wpływających na rozchodzenie się fal radiowych. Sieć bezprzewodowa należy do części sieci lokalnej, którą trzeba zaprojektować oraz zestroić tak, aby urządzenia dostępowe nie zakłócały się wzajemnie.

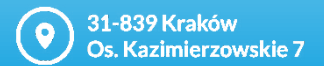

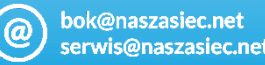

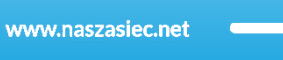

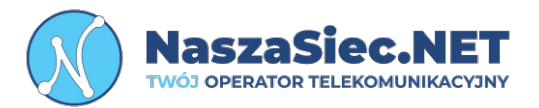

#### W przypadku niestabilności połączenia z siecią bezprzewodową:

- Sprawdź czy terminal światłowodowy nadający sygnał Wi-Fi nie jest ustawiony w miejscu powodującym fizyczne ograniczenie transmisji bezprzewodowej. Nie zalecamy umieszczania urządzenia za szafą, w metalowych skrzynkach oraz na strychach.
- Upewnij się, że w pobliżu terminala światłowodowego nie ma urządzeń, które mogą zakłócać jego prace np. Inne urządzenia dostępowe (acces pointy, routery), kuchenka mikrofalowa, itp.
- Sprawdź czy zmiana kanału nadawania sieci Wi-Fi wpłynie na poprawe stabilności połączenia. Jeśli posiadasz zainstalowany na telefonie/komputerze skaner sieci bezprzewodowej np. WiFiAnalyzer zweryfikuj, które kanały w twoim otoczeniu są najmniej obciążone. Następnie przestaw kanał na terminalu światłowodowym.

#### Pamiętaj!

Aby wykonać test prędkości łącza należy podłączyć się do terminala światłowodowego bezpośrednio za pomocą przewodu RJ45 do portu LAN1. Tylko ten rodzaj połączenia umożliwi osiągniecie pełnego wykupionego pakietu. W przypadku połączenia bezprzewodowego prędkość łącza zależy zarówno od lokalnych zakłóceń sieci bezprzewodowych, standardu na którym urządzenie zestawiło się połączenie z urządzeniem odbiorczym, odległości pomiędzy routerem a komputerem oraz przeszkód fizycznych, które występują na ich drodze.

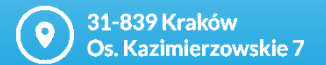

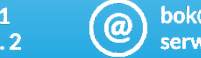

bok@naszasiec.net serwis@naszasiec.net

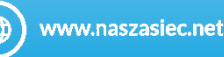

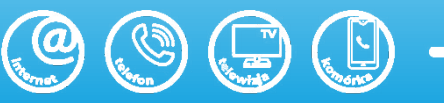

#### Rozwiązywanie problemów

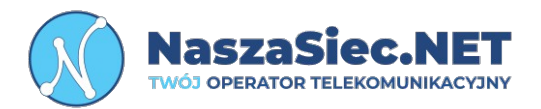

#### W przypadku problemów z połączeniami telefonicznymi:

- Sprawdź czy telefon stacjonarny podłączony jest do właściwego portu (TEL1). **Telefon musi być podpięty bezpośrednio do terminala światłowodowego**
- Upewnij się czy aparat telefoniczny i kabel łączący terminal z telefonem są sprawne.
- Upewnij się że aparat telefoniczny ustawiony jest w tryb wybierania **Tonowego**. Tryb ustawiamy bezpośrednio w aparacie telefonicznym za pomocą przycisku na jego obudowie lub w ustawieniach. Szczegóły dostępne w instrukcji samego telefonu stacjonarnego.
- Sprawdź czy dioda TEL jest aktywna. Jeśli nie jest aktywna, skontaktuj się z naszym Działem Zarządzania Siecią.

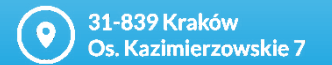

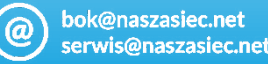

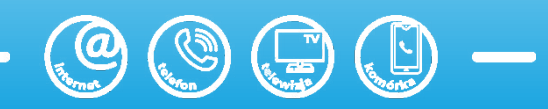